## How to Connect to a Stony Brook Medicine PC in Microsoft Windows 10.

Stony Brook Medicine Information Technology provides the ability to connect to your office/work computer from a personal PC or laptop when you are off-network using the Remote Desktop Connection app.

1. From our Stony Brook Medicine Remote Access portal: <u>https://apps.stonybrookmedicine.edu</u> , logon and click the Remote Desktop icon:

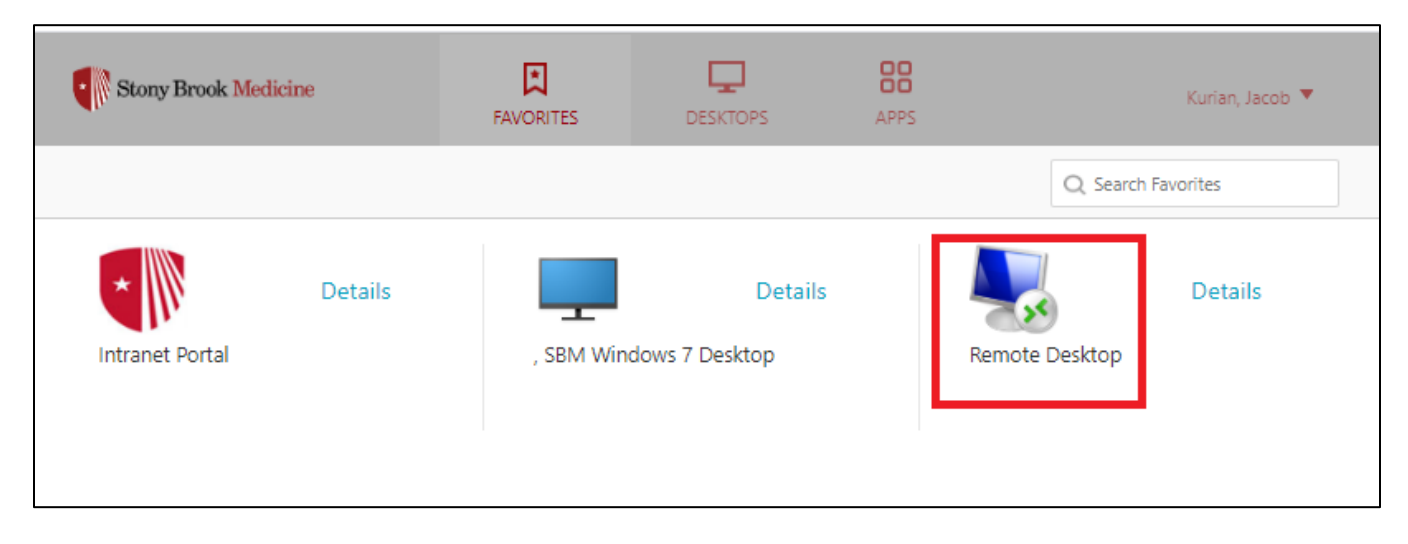

2. In the Remote Desktop Connection window, type the computer name or the IP address of the Windows PC that you want to connect to at your office/work location.

- Then click Connect:

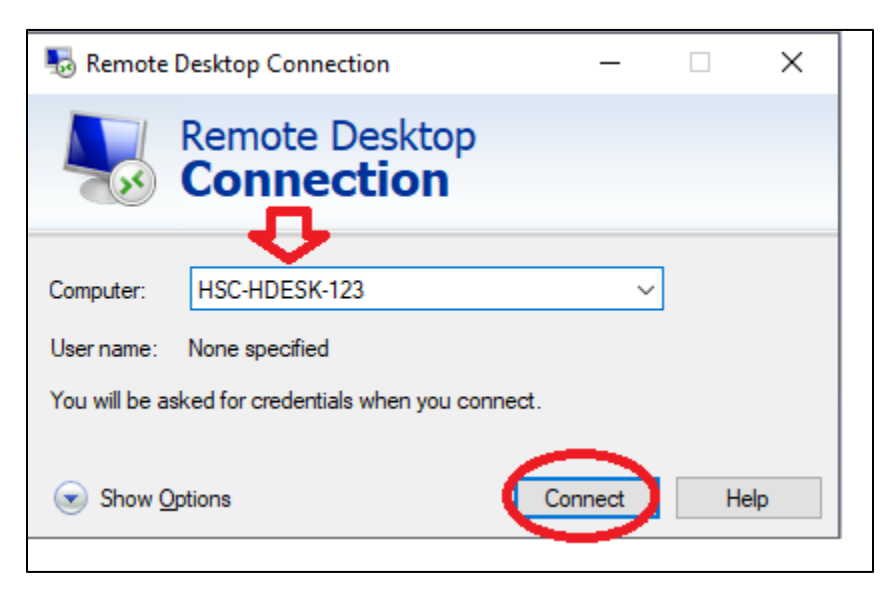

- 3. Enter your UHMC domain username and password that you use to logon at your office/work location.
- Then click OK:

| Windows Security                                              | × |
|---------------------------------------------------------------|---|
| Enter your credentials                                        |   |
|                                                               |   |
| These credentials will be used to connect to uhmc-sysadmin03. | , |
|                                                               |   |
| uhmc\jdoe 🖌                                                   |   |
|                                                               |   |
|                                                               |   |
| Domain: uhmc                                                  |   |
| Remember me                                                   |   |
| More choices                                                  |   |
| Use a different account                                       |   |
|                                                               |   |
| OK Cancel                                                     |   |
|                                                               |   |

4. If you're informed that the remote computer couldn't be authenticated due to problems with its security certificate, click Yes to connect anyway:

|                     | The identity of the remote computer cannot be verified. D<br>you want to connect anyway?                         |
|---------------------|----------------------------------------------------------------------------------------------------|
| The rer<br>security | note computer could not be authenticated due to problems with its<br>/ certificate. It may be unsafe to proceed. |
| Certifi             | icate name                                                                                                    |
| -                   | Name in the certificate from the remote computer:                                                                |
| Certifi<br>The      | icate errors<br>following errors were encountered while validating the remote                                    |
| com                 | outer's certificate:<br>The certificate is not from a trusted certifying authority.                              |
| Do you              | want to connect despite these certificate errors?                                                                |
| Dor                 | It ask me again for connections to this computer                                                                 |
|                     |                                                                                                    |

5. You are now connected to the remote computer at your office/work location, and can use it as you would normally. When you are finished using the Remote Desktop Connection, close the app by clicking the X button at the top-right of the window, then click OK. The remote desktop session will be disconnected.